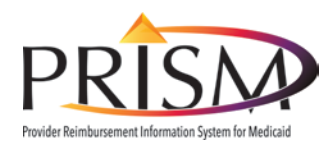

Provider Eligibility Lookup Tool Quick Start Card

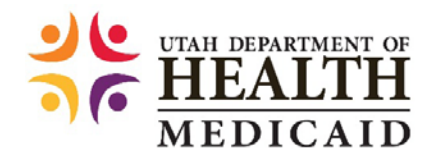

To navigate to the Eligibility Lookup Tool go to **medicaid.utah.gov** and click *Health Care Providers*.

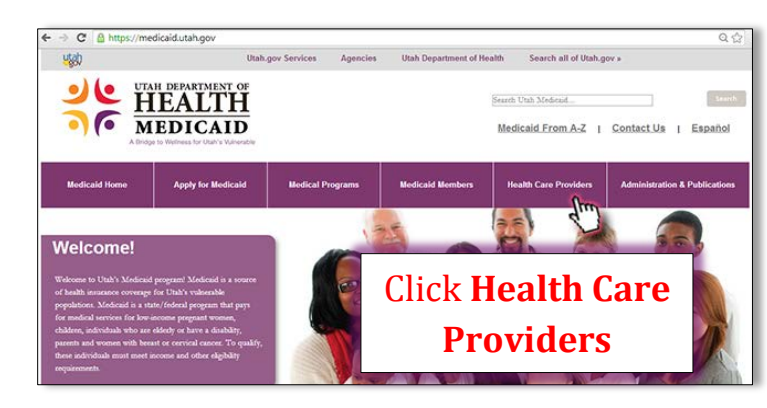

In the Health Care Providers section of the website, click *Eligibility Lookup Tool* in the Provider Quick Links area of the web page.

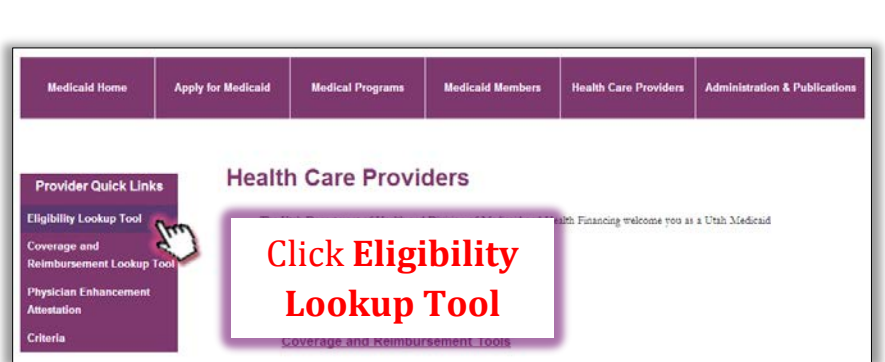

To proceed to the Eligibility Lookup Tool, login using your *Utah-ID and password*, or create an account if you had not previously created a Utah-ID and password.

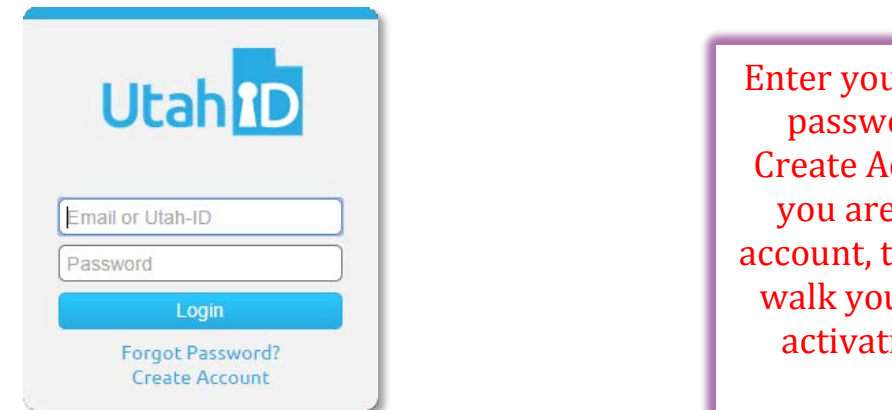

Enter your Utah-ID and password or Click Create Account. When you are creating an account, the system will walk you through the activation process.

When the new Medicaid cards come out in July 2014, they will look like this with the member's name, Medicaid ID number, and date of birth.

| UTAH DEPARTMENT OF<br>HEALTH<br>MEDICAID<br>NAME:<br>ID:<br>DOB:<br>VERIFY THE MEDICAID MEMBER'S IDENTITY WITH PHOTO ID. USE OF THIS<br>CARD BY ANY PERSON OTHER THAN THE MEDICAID MEMBER IS FRAUDULENT. | <ul> <li>Medicaid Members:</li> <li>Show this card with photo ID before getting medical care</li> <li>For information about your Medicaid benefits or claims, call toll-free 1-844-238-3091</li> <li>To verify your Medicaid eligibility, visit <u>mybenefits.utah.gov</u></li> <li>For changes affecting your eligibility, visit <u>iobs.utah.gov/mycase</u> or call 1-866-435-7414</li> <li>If you have other insurance, report changes to ORS at 801-536-8798</li> </ul> |
|----------------------------------------------------------------------------------------------------|----------------------------------------------------------------------------------------------------|
|                                                                                                    | <ul> <li>Medicaid Providers:</li> <li>Most members are enrolled in a health plan</li> <li>To verify eligibility, health plan enrollment, coverage dates,<br/>and covered benefits, call AccessNow at 1-800-662-9651<br/>or visit medicaid.utah.gov/eligibility</li> </ul>                                                                                                    |

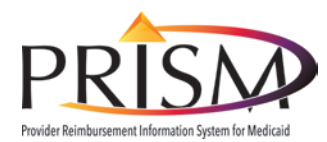

## Provider Eligibility Lookup Tool Quick Start Card

**Provider Lookup Tool** 

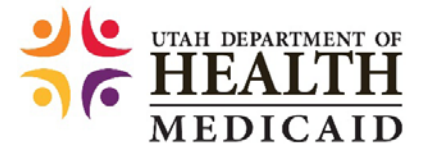

In addition to your Provider ID, (NPI or API) the information off of the Medicaid card is all you need to use the Eligibility Lookup Tool!

## Enter:

- Provider ID
- One value in the Unique Identifiers column and two values from the Demographics column or
- All three values from the Demographics column and
- Date of Service
- Click Submit

## **Results Page**

 Results include:
 Coverage Information

 • Member Information
 Benefit Type:

 • Coverage Information
 Eligibility Date Span

 • Benefit type
 Program Type

 • Program Type
 Coverage

 • Program Type
 Eligible Service

 • Health Plans
 Eligible Service

 • Other Insurance
 Pharmacy Billing

| Provider ID *                                                                                          |                   |                              |                                          |
|----------------------------------------------------------------------------------------------------|-------------------|------------------------------|------------------------------------------|
| (NPI/Atypical Provider ID)                                                                             |                   |                              |                                          |
|                                                                                                    |                   |                              |                                          |
| Un                                                                                                    | nique Identifiers |                              | Demographics                             |
| Member ID                                                                                              |                   | First Name                   |                                          |
| SSN                                                                                                    |                   | Last Name                    |                                          |
|                                                                                                    |                   | Date of Birth                | (mm/dd/yyyy)                             |
| Date of Service *04                                                                                    | /08/2014          | Eligibility inquiries are li | mited to 36 months from the current date |
| f you need additional assistance, please contact Customer Service at<br>(800)662-9651 OR (801)538-6155 |                   |                              |                                          |

| First Name:                                                                | Wilma                                      | DOB:                                                                    | 08/11/1973                         |                                           |                     |
|----------------------------------------------------------------------------|--------------------------------------------|-------------------------------------------------------------------------|------------------------------------|-------------------------------------------|---------------------|
| Middle Initial:                                                            | ··· ····                                   | Age:                                                                    | 40                                 |                                           |                     |
| Last Name:                                                                 | Flintstone                                 | Member ID:                                                              | 1010101010                         |                                           |                     |
| Gender:                                                                    | F                                          | Case Number:                                                            | 42424242                           |                                           |                     |
| Coverage Informa                                                           | ition                                      |                                                                         |                                    |                                           |                     |
|                                                                            |                                            | Eligibility I                                                           | Date Span: 01/01/2014 -            | 01/31/2014                                |                     |
| Benefit Type:                                                              | Non-Traditio                               | nal                                                                     |                                    |                                           |                     |
| Eligibility<br>Program Type:                                               | Family Medi                                | caid - Adult                                                            | Health Plan                        | MOLINA-UT                                 | Phone: 888-483-0760 |
| Co-Pay<br>Information:                                                     | Co-pay requi<br>Outpatient h<br>Pharmacy & | red for non-emergency<br>ospital and Physician se<br>Inpatient Hospital | use of ER, Dental Plan:<br>rvices, |                                           | Phone:              |
| Eligible Services: This member is slipble for medical a pharmacy services. |                                            | ind Mental Heal                                                         | th: WASATCH<br>MENTAL<br>HEALTH    | Phone: 866-366-7987                       |                     |
|                                                                            |                                            |                                                                         | Substance U<br>Disorder:           | Jse UTAH COUNTY<br>DRUG &<br>ALCOHOL SVCS | Phone: 801-851-7128 |
| Restrictions                                                               |                                            | None                                                                    |                                    |                                           |                     |
| Other Insurance                                                            |                                            | None                                                                    |                                    |                                           |                     |
| Pharmacy Billing                                                           | Info                                       | None                                                                    |                                    |                                           |                     |

## **Resources**

Current resources that you have used such as, EDI Transaction ANSI X12 270/271, *AccessNow* and Medicaid Customer Service inquiries, are still available to access eligibility information. Listed below are these eligibility resources and location on the Utah Medicaid website.

| Resource Name                    | Resource Location in Medicaid.utah.gov    |
|----------------------------------|-------------------------------------------|
| Provider Eligibility Lookup Tool | https://medicaid.utah.gov/eligibility     |
| Instructions on how to use ANSI  | https://medicaid.utah.gov/medicaid-online |
| X12 270/271 and AccessNow        |                                           |
| AccessNow Phone Number           | 801-538-6155 or 1-800-662-9651            |
| Medicaid Customer Service        | https://medicaid.utah.gov/contact         |